| モデル名称             | Wpem(Wall Paint Exposure Model)        |               |                      |  |  |  |
|-------------------|----------------------------------------|---------------|----------------------|--|--|--|
| 開発国               | 米国                                     | 開発機関<br>開発者   | EPA                  |  |  |  |
| 入手方法<br>(URL•価格等) | http://esm.versar.com/emlimes/imes.htm |               |                      |  |  |  |
| モデルの<br>目的概要      | 家庭及び作業環境における<br>推定するツール。               | コール塗り、ブラシ塗りによ | よる壁塗装時に排出される化学物質の曝露を |  |  |  |

## 操作手順

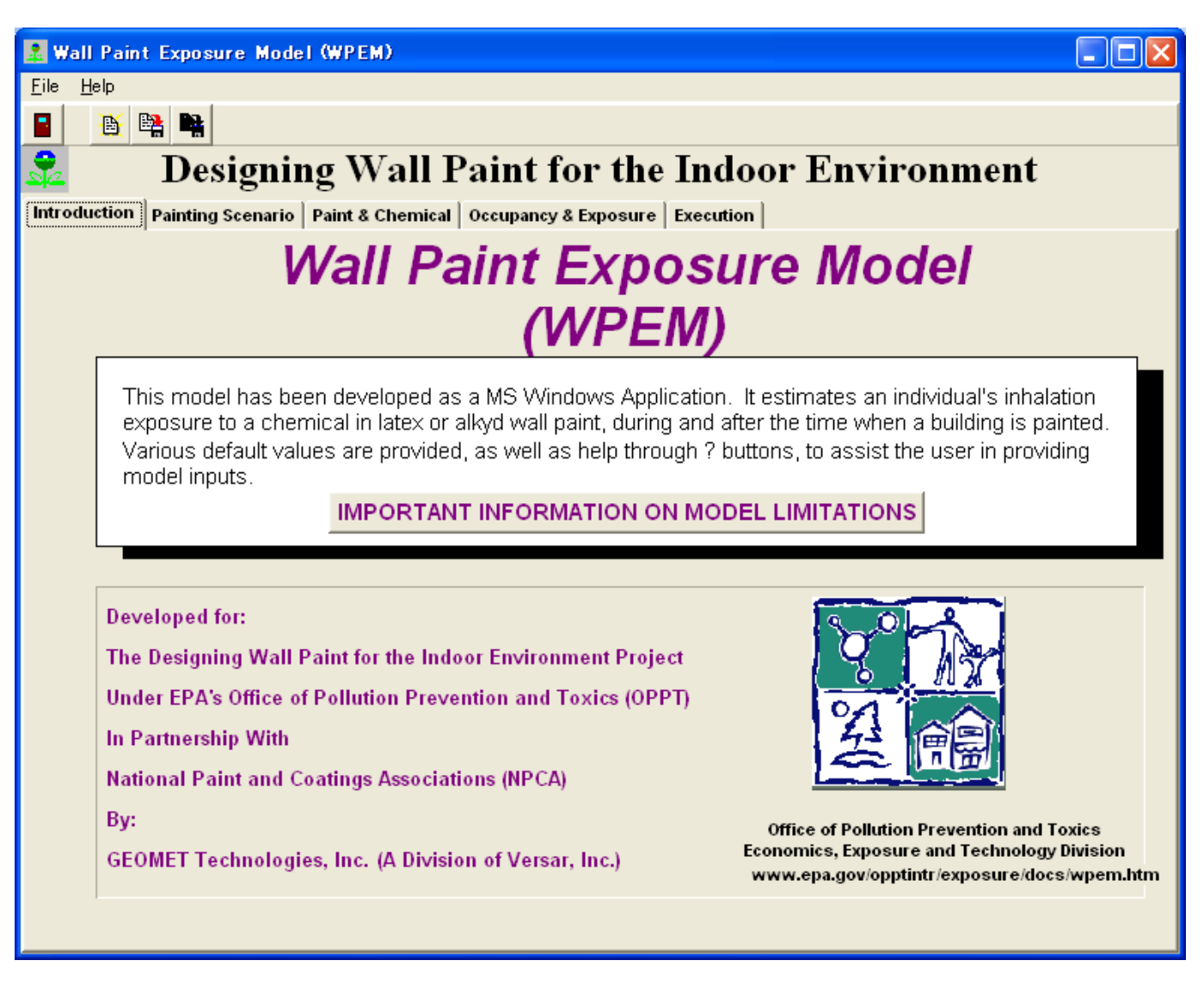

1 「Painting Scenario」タブをクリックする。

| 🔝 Wall Paint Exposure Model (WPEM)                                                                     |                 |  |  |  |  |
|----------------------------------------------------------------------------------------------------|-----------------|--|--|--|--|
| <u>E</u> ile <u>H</u> elp                                                                              |                 |  |  |  |  |
|                                                                                                    |                 |  |  |  |  |
| Designing Well Point for the Indeen Environment                                                        |                 |  |  |  |  |
| Designing wan fant for the indoor Environment                                                          |                 |  |  |  |  |
| Introduction Painting Scenario Paint & Chemical Occupancy & Exposure Execution                         |                 |  |  |  |  |
| DESCRIPTIONS OF DEFAULT SCENARIOS (To access a default scenario, go to "File", "Open", and then select | a .wem file fre |  |  |  |  |
|                                                                                                    |                 |  |  |  |  |
| Painted Building (choose 1) BUILDING VOLUME                                                            |                 |  |  |  |  |
| Residence:      House      Apartment     Edit Volume                                                   | ; 🥐 🕴           |  |  |  |  |
| Office Building: C High-rise C Low-rise                                                                |                 |  |  |  |  |
| Other: O Standard Box Edit                                                                             |                 |  |  |  |  |
| Edit % Painte                                                                                          | a               |  |  |  |  |
| C Entire Building (• One Bedroom <u>10.0</u> % Painted                                                 |                 |  |  |  |  |
|                                                                                                    |                 |  |  |  |  |
| (Between Indoors and Outdoors)                                                                         | s?              |  |  |  |  |
| o 45 air changes/br                                                                                    |                 |  |  |  |  |
| 0.43                                                                                                   |                 |  |  |  |  |
| Painted Surface and Number of Coats                                                                    |                 |  |  |  |  |
| Walls only     Ceilings only     CWalls and ceiling     idit Painted Surface A                         | urea 🥐          |  |  |  |  |
|                                                                                                    |                 |  |  |  |  |
| Apply 1 coats of primer Painted Surface Area Edit Amount of Pain                                       | nt <u>?</u>     |  |  |  |  |
| Apply 1 coats of paint 451.91 ft <sup>2</sup> Edit Painting Duratic                                    | on              |  |  |  |  |
|                                                                                                    |                 |  |  |  |  |
|                                                                                                    |                 |  |  |  |  |
|                                                                                                    |                 |  |  |  |  |

2 「Painting Scenario」の欄で塗装する建物の情報を選択する。また、「Painted Surface and Number of Coats」の欄では塗装する部分を選択する。選択が終了したら「Paint and Chemical」タブをクリックする。

| 🔝 Wall Paint Exposure Model (WPEM)                                             |                                                                    |  |  |  |  |  |
|--------------------------------------------------------------------------------|--------------------------------------------------------------------|--|--|--|--|--|
| <u>F</u> ile <u>H</u> elp                                                      |                                                                    |  |  |  |  |  |
|                                                                                |                                                                    |  |  |  |  |  |
| 😪 🔹 Designing Wall Paint for the Indoor Environment 👘 🏹                        |                                                                    |  |  |  |  |  |
| Introduction Painting Scenario Paint & Chemical Occupancy & Exposure Execution |                                                                    |  |  |  |  |  |
| Type of Paint (Choose 1)                                                       | Chemical<br>DISPLAY CHEMICALS USED TO DEVELOP EMISSION MODELS      |  |  |  |  |  |
| Alkyd: O Semi-gloss                                                            | Select Chemical nonane Edit/Add<br>Molecular Weight 128.3 g/mole ? |  |  |  |  |  |
| Paint Density                                                                  |                                                                    |  |  |  |  |  |
| Primer: 4,600.0 grams/gal                                                      | Weight Fraction: 0.01 In Primer ?                                  |  |  |  |  |  |
| Paint: 4,600.0 grams/gal                                                       | 0.01 In Paint                                                      |  |  |  |  |  |
|                                                                                | Current Model                                                      |  |  |  |  |  |
|                                                                                | Primer Emissions Empirical                                         |  |  |  |  |  |
|                                                                                | Paint Emissions Empirical                                          |  |  |  |  |  |
|                                                                                | Indoor Sinks ? Ho Sink                                             |  |  |  |  |  |
|                                                                                |                                                                    |  |  |  |  |  |
| 3 ここでは塗料と含有化学物質に関する情報                                                          | を入力する。まず、「Type of Paint」の欄で、塗料                                     |  |  |  |  |  |

3 ここでは塗科と含有化学物質に関する情報を入力する。ます、「Type of Paint」の欄で、塗科の種類を選択し、「Select Chemical」の欄で評価をしたい化学物質を選択する。選択できる化学物質は24種類あり、Molecular Weight(分子量)および Vapor Pressure(蒸気圧)はデフォルト値が自動的に入力される。入力が終了したら、「Occupancy and Exposure」タブをクリックする。

| 🚨 Wa                                                                                                    | II Paint Exposure Model (WPEM)                                                                                       |                     |  |  |  |
|----------------------------------------------------------------------------------------------------|----------------------------------------------------------------------------------------------------|---------------------|--|--|--|
| <u>F</u> ile                                                                                                    | <u>H</u> elp                                                                                                    |                     |  |  |  |
|                                                                                                    |                                                                                                    |                     |  |  |  |
| 32                                                                                                    | Designing Wall Paint for the Indoor Environ                                                                          | ment 🌇              |  |  |  |
| Introd                                                                                                    | luction Painting Scenario Paint & Chemical Occupancy & Exposure Execution                                            | 78. <b>18. 19</b> 2 |  |  |  |
|                                                                                                    | Exposed Individual (choose 1)                                                                                        | Gender (choose 1)   |  |  |  |
|                                                                                                    | C Professional painter     C DIY Painter (residence only)     C Adult occupant     C Child occupant (residence only) | © Male              |  |  |  |
| Adult occupant Child occupant (residence only)   Individual's Location during the Painting Event (choose 1)   In painted area   In painted area   In building, not in painted area (This choice does not apply if "Entire Building" is selected)   In building   Activity Patterns   Weekday Pattern   Image Exposure Parameters   Number of Exposure Events in Lifetime:   50   events   Edit Exposure Events   Il Mumber of Years in Lifetime:   75   years   Edit Kears in Lifetime:   71.8   kg   Edit Body Weight |                                                                                                    |                     |  |  |  |
|                                                                                                    |                                                                                                    |                     |  |  |  |
| 4 こ                                                                                                    | こでは、曝露に関する情報を入力する。まず、「Exposed Individual」                                                                            | の欄では曝露対象を           |  |  |  |

設定する。ここで、「Professional Painter」と「DIY Painter」では作業中の曝露、「Adult occupant」 と「Child occupant」では塗装された建物で生活しているときの曝露が評価されることになる。

次に、「Individual's Location during the Painting Event」の欄で塗装している期間中に生活している場所を選択する。

入力が終了したら、「Execution」タブをクリックする。

| 🧟 Wall Paint Exposure M                              | lodel (WPEM)      |               |               |              |            |        |           |                |              |
|------------------------------------------------------|-------------------|---------------|---------------|--------------|------------|--------|-----------|----------------|--------------|
| <u>F</u> ile <u>H</u> elp                            |                   |               |               |              |            |        |           |                |              |
|                                                      |                   |               |               |              |            |        |           |                |              |
| 🔶 Des                                                | igning `          | Wall Pa       | int for       | • the In     | door       | Env    | ironme    | nt             | S THE ENERGY |
| Introduction Painting Scen                           | ario   Paint & Ch | emical Occupa | ancy & Exposu | re Execution | 1          |        |           |                | 1.000        |
| Title of Run:                                        |                   |               |               |              |            |        |           | _              |              |
| Hataa                                                |                   |               |               |              |            |        |           | _              | ?            |
| notes:                                               |                   |               |               |              |            |        |           |                | _            |
| Length of Model Run:                                 | 5 Days            | Execute       | 2             | 🖹 Sa         | we & Execu | te     |           | /iew/Print Rep | ort          |
| ?                                                    |                   |               |               |              |            |        | <u></u>   |                | <u>.</u>     |
| Reporting Interval: 60                               | Minutes           |               |               | MODEL        | LIMITATIO  | INS    |           |                |              |
| Results                                              |                   |               |               |              |            |        |           |                |              |
|                                                      |                   | % Completion  |               |              |            |        |           | 🪀 <u>Clear</u> |              |
|                                                      |                   | 10074         |               |              |            |        |           |                |              |
| LADD                                                 | 8.23E-003         | mg/kg-days    | LADC          | 1.58E-002    | mg/m³      | - or - | 3.63E-003 | ppm            |              |
| ADD                                                  | 8.22E-003         | mg/kg-days    | ADC           | 1.57E-002    | mg/m³      | - or - | 3.62E-003 | ppm            |              |
| APDR                                                 | 9.64E-001         | mg/kg-days    | C<br>peak     | 2.39E+000    | mg/m³      | - or - | 5.51E-001 | ppm            |              |
| APDR Time                                            | 1.46E+000         | days          | C<br>15-min   | 2.37E+000    | mg/m³      | - or - | 5.45E-001 | ppm            |              |
| Single Event Dose                                    | 6.10E+001         | mg            | с<br>8-hr     | 2.20E+000    | mg/m³      | - or - | 5.06E-001 | ppm            |              |
|                                                      |                   |               |               |              |            |        |           |                |              |
|                                                      |                   |               |               |              |            |        |           |                |              |
|                                                      |                   |               |               |              |            |        |           |                |              |
| 「Execute」ボタンをクリックすると、画面下側に計算結果が表示される。ここで、「View/Print |                   |               |               |              |            |        |           |                |              |

5 「Execute」ボタンをクリックすると、画面下側に計算結果が表示される。ここで、「View/Pr Report」ボタンをクリックすると、印刷用の計算結果が表示される。